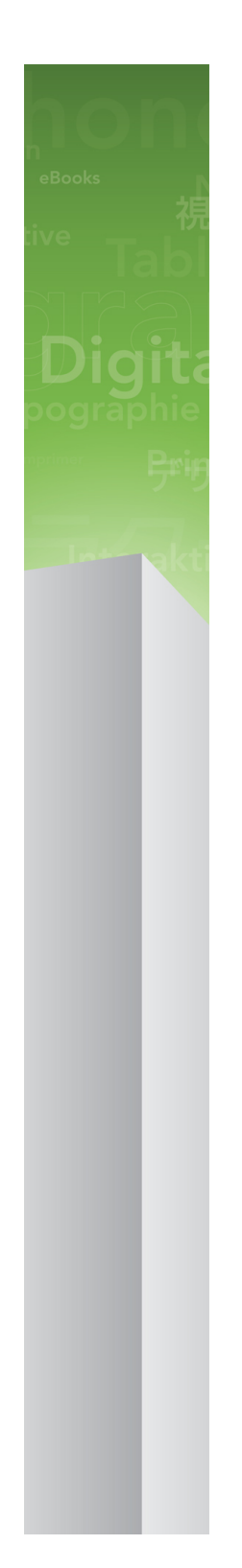

# Обновление QuarkXPress 9.3

# Оглавление

| Обновление QuarkXPress 9.34                    |
|------------------------------------------------|
| Системные требования5                          |
| Системные требования: Mac OS5                  |
| Системные требования: Windows5                 |
| Установка: Мас ОЅ7                             |
| Выполнение автоматической установки7           |
| Подготовка к автоматической установке: Mac OS7 |
| Выполнение автоматической установки: Mac OS7   |
| Добавление файлов после установки: Mac OS8     |
| Установка: Windows9                            |
| Выполнение автоматической установки9           |
| Подготовка к автоматической установке: Windows |
| Автоматическая установка: Windows              |
| Добавление файлов после установки: Windows10   |
| Установка новой версии11                       |
| Обновление12                                   |
| Установка или обновление с помощью QLA13       |
| Регистрация14                                  |
| Выполнение активизации15                       |
| Удаление16                                     |
| Удаление: Мас ОЅ16                             |
| Удаление: Windows16                            |
| Изменения в данной версии17                    |
| Известные и устраненные неполадки18            |

ОБНОВЛЕНИЕ QUARKXPRESS 9.3 | iii

| Обращение в корпорацию Quark |    |
|------------------------------|----|
| В Северной и Южной Америке   | 19 |
| В других регионах            | 19 |
|                              |    |
| Официальные уведомления      | 21 |

# Обновление QuarkXPress 9.3

QuarkXPress® 9 содержит множество новых функций, в числе которых пользовательские стили, выноски, маркировка и нумерация, режим «Редактор стилей» и другие.

### Системные требования

#### Системные требования: Mac OS

#### Программное обеспечение

- Mac OS® 10.5.8 (Leopard®), Mac OS 10.6.8 (Snow Leopard®), Mac OS 10.7.х (Lion™) или более поздней версии
- Протестировано на Citrix

#### Аппаратное обеспечение

- Процессор Mac® Intel®
- 2 Гбайт ОЗУ (мин. 1 Гбайт)
- 2 Гбайт свободного пространства на жестком диске

#### Дополнительно

- Подключение к сети Интернет для активизации
- Дисковод DVD-ROM для установки с диска DVD (не требуется при установке загруженного дистрибутива)

#### Системные требования: Windows

#### Программное обеспечение

- Microsoft® Windows® XP (пакет обновления 2 или 3), Windows Vista® 1.0 или Windows 7
- Microsoft .NET Framework 3.5 SP1
- Протестировано на Citrix

#### Аппаратное обеспечение

- 2 Гбайт ОЗУ (мин. 1 Гбайт)
- 1 Гбайт свободного пространства на жестком диске

#### Дополнительно

• Подключение к сети Интернет для активизации

#### СИСТЕМНЫЕ ТРЕБОВАНИЯ

• Дисковод DVD-ROM для установки с диска DVD (не требуется при установке загруженного дистрибутива)

# Установка: Mac OS

Для установки QuarkXPress выполните следующие действия:

- Отключите все антивирусные программы. Для исключения возможности заражения компьютера вирусом можно перед отключением антивирусной программы проверить файл программы установки на отсутствие вирусов.
- 2 Дважды щелкните значок программы установки и следуйте инструкциям на экране.

#### Выполнение автоматической установки

Функция автоматической установки позволяет пользователям устанавливать QuarkXPress на компьютеры в сети без выполнения пошаговых инструкций. Данная функция удобна при групповой установке, когда выполнение ручной установки является трудоемким.

#### Подготовка к автоматической установке: Mac OS

Для разрешения автоматической установки программного обеспечения на компьютерах пользователей Mac OS администратор должен внести следующие изменения.

- 1 Скопируйте все содержимое установочного диска или образа диска в пустую папку на локальном жестком диске.
- 2 Используя локальную копию программы установки, установите QuarkXPress на локальный жесткий диск. Программа установки создает в папке, в которой она расположена, файл «setup.xml».
- 3 Откройте для доступа папку с программой установки и файлом «setup.xml» для пользователей, имеющих лицензию на установку программы QuarkXPress.

#### Выполнение автоматической установки: Mac OS

Для выполнения автоматической установки на операционной системе Mac OS конечный пользователь должен выполнить следующие действия:

- 1 Скопируйте на компьютер папку программы установки, содержащую файл «setup.xml».
- 2 Дважды щелкните значок программы установки QuarkXPress, затем следуйте инструкциям на экране.

#### Добавление файлов после установки: Mac OS

Для добавления файлов после установки дважды щелкните значок программы установки. Выберите устанавливаемые компоненты в списке **Выборочная установка**.

# Установка: Windows

Для установки QuarkXPress выполните следующие действия:

- Отключите все антивирусные программы. Для исключения возможности заражения компьютера вирусом можно перед отключением антивирусной программы проверить файл программы установки на отсутствие вирусов.
- 2 Дважды щелкните значок программы установки и следуйте инструкциям на экране.

#### Выполнение автоматической установки

Функция автоматической установки позволяет пользователям устанавливать QuarkXPress на компьютеры в сети без выполнения пошаговых инструкций. Данная функция удобна при групповой установке, когда выполнение ручной установки является трудоемким.

#### Подготовка к автоматической установке: Windows

Для разрешения автоматической установки программного обеспечения на компьютерах пользователей Windows администратор должен внести следующие изменения.

- 1 Скопируйте все содержимое установочного диска или образа диска в пустую папку на локальном жестком диске.
- 2 Используя локальную копию программы установки, установите QuarkXPress на локальный жесткий диск. Программа установки создает в папке, в которой она расположена, файл «setup.xml».
- 3 Откройте файл «silent.bat» в текстовом редакторе и задайте в первой строке путь к файлу «setup.xml» следующим образом: '[сетевой путь к файлу setup.exe]' /s /v'/qn'
- 4 Откройте для доступа папку с программой установки и файлом «setup.xml» для пользователей, имеющих лицензию на установку программы QuarkXPress.

#### Автоматическая установка: Windows

Для выполнения автоматической установки на операционной системе Windows конечный пользователь должен выполнить следующие действия:

- 1 Перейдите в папку общего доступа, содержащую файлы «setup.xml» и «silent.bat».
- 2 Дважды щелкните файл «silent.bat», затем следуйте инструкциям на экране.

#### **УСТАНОВКА: WINDOWS**

#### Добавление файлов после установки: Windows

Для добавления файлов после установки выполните следующие действия.

- 1 Дважды щелкните значок «setup.exe».
  - Откроется диалоговое окно Установка.
- 2 Нажмите Далее.

Откроется экран Обслуживание программ.

- Нажмите Изменить для выбора устанавливаемых файлов. Можно установить новые файлы или удалить ранее установленные файлы.
- Для устранения незначительных неполадок, связанных с установленными файлами, выберите Исправить. Этот вариант следует выбрать в случае неполадок, связанных с отсутствием либо повреждением файлов, ярлыков или записей реестра.
- 3 Нажмите Далее.
- Если в предыдущем диалоговом окне выбран вариант Изменить, откроется экран Выборочная установка. Внесите необходимые изменения, затем нажмите Далее. Откроется экран Все готово для изменения программы.
- Если в предыдущем диалоговом окне выбран вариант **Исправить**, откроется экран **Все готово** для исправления программы.
- 4 Нажмите Установить.
- 5 Когда на экране появится системное уведомление о завершении процесса, нажмите Готово.

# Установка новой версии

Для обновления версии QuarkXPress выполните следующие действия:

- Отключите все антивирусные программы. Для исключения возможности заражения компьютера вирусом можно перед отключением антивирусной программы проверить файл программы установки на отсутствие вирусов.
- 2 Дважды щелкните значок программы установки и следуйте инструкциям на экране.
- 3 При появлении экрана Проверочный код выберите в раскрывающемся меню Тип установки вариант Обновление. При наличии проверочного кода обновления введите его в поля Введите проверочный код. При отсутствии проверочного кода обновления нажмите кнопку Получить проверочный код для перехода на web-yзел Quark, получите проверочный код в соответствии с отображаемыми на экране инструкциями, затем введите этот проверочный код в поля Введите проверочный код.
- 4 Нажмите кнопку Продолжить и следуйте инструкциям, выводимым на экран.
- Программа обновления устанавливает новый экземпляр QuarkXPress. Более ранняя версия не удаляется.

### Обновление

Во время установки будут обновлены предыдущие версии программы QuarkXPress 9.х до рассматриваемой версии. Для обновления QuarkXPress выполните следующие действия.

- Отключите все антивирусные программы. Для исключения возможности заражения компьютера вирусом перед отключением антивирусной программы проверьте программу установки на отсутствие вирусов.
- 2 Make a copy of the application folder on your hard drive to ensure that you have a working copy of the software if you encounter issues during the update.
- 3 Убедитесь в том, что имена приложения и папки приложения не изменены после установки.
- 4 Дважды щелкните на значке программы установки, затем следуйте инструкциям на экране.
- *Windows:* Во время установки выполняется поиск установленной версии QuarkXPress и обновление ее до данной версии.
- *Mac OS:* Если копия QuarkXPress установлена в папке по умолчанию, во время установки происходит ее обновление. Если копия QuarkXPress установлена в другой папке и ее необходимо обновить, нажмите кнопку **Настроить**, нажмите столбец **Расположение** для приложения, выберите Д**ругое** и перейдите к папке существующей установки.

# Установка или обновление с помощью QLA

Администратор лицензий Quark® (QLA) - это инструмент, предназначенный для управления лицензионными программами Quark. Если приобретена учебная или коммерческая лицензия, компакт диск с программой QLA будет входить в комплект поставки QuarkXPress. Программу QLA необходимо установить в сети до установки QuarkXPress.

Если программа QLA уже установлена, в процессе установки QuarkXPress после ввода информации для регистрации отображается диалоговое окно Сведения о сервере лицензий. Перед продолжением уточните информацию, которую необходимо ввести в следующих полях.

- Имя узла/IP-адрес сервера лицензий: введите IP-адрес или имя сервера, назначенного в качестве сервера лицензий. На сервере лицензий выполняется обработка запросов, поступающих с клиентов лицензирования.
- Порт сервера лицензий: введите значение, соответствующее порту сервера лицензий. Это числовое значение определяется при регистрации программы QLA в интерактивном режиме. Порт сервера лицензий – это порт, через который сервер лицензий запрашивает поток данных.
- Имя узла/IP-адрес резервного сервера лицензий: введите IP-адрес или имя сервера, назначенного в качестве резервного сервера лицензий.
- Порт резервного сервера лицензий: введите значение, соответствующее порту резервного сервера.

# Регистрация

Для регистрации своей копии приложения посетите страницу интерактивной регистрации веб-узла Quark (см. раздел *Обращение в корпорацию Quark*). Если регистрация по сети Интернет невозможна, см. контактную информацию в разделе *Обращение в корпорацию Quark*.

# Выполнение активизации

При наличии однопользовательской копии QuarkXPress ее необходимо активизировать. Для активизации программы QuarkXPress при ее запуске выберите Активизировать.

Если не требуется активизировать программу QuarkXPress при ее запуске, выберите **Продолжить**. ПрограммаQuarkXPress позволяет выполнять активизацию при каждом запуске приложения до тех пор, пока оно не активизировано.

Если программа QuarkXPress не активизирована, можно работать с ней в течение 30 дней после установки; по истечении 30 дней программа работает в демонстрационном режиме, а для работы с полной версией программы необходимо активизировать ее.

Если активизация по сети Интернет невозможна, см. контактную информацию в разделе Обращение в корпорацию Quark.

### Удаление

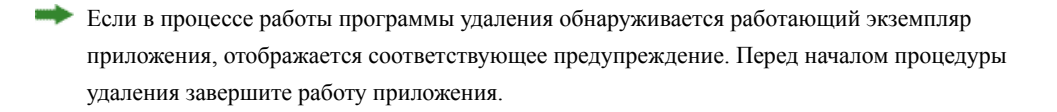

#### Удаление: Mac OS

Для удаления QuarkXPress откройте папку «Applications» на жестком диске (в которую была выполнена установка QuarkXPress) и перетащите папку QuarkXPress в корзину.

#### Удаление: Windows

Для удаления QuarkXPress выполните следующие действия.

- 1 Выберите Пуск > Все программы > QuarkXPress > Удалить.
- 2 Выберите Да. Программа удаления собирает необходимую информацию для удаления, затем отображается предупреждение об удалении содержимого папки приложения QuarkXPress.
- 3 Нажмите Да для продолжения или Нет для отмены.

Удаление можно также произвести, повторно запустив программу установки.

# Изменения в данной версии

Эта версия QuarkXPress содержит исправления и следующие новые функции.

- Теперь можно экспортировать статьи режима изменения расположения текста в формате Kindle. Подробнее см. раздел «Экспорт в формате Kindle» в *Руководстве QuarkXPress*.
- Можно указывать, разрешено ли располагать нечетные страницы слева (в макетах с направлением текста слева направо) и разрешено ли располагать четные страницы справа (в макетах с направлением текста справа налево). Этот параметр находится в диалоговых окнах Новый проект, Новый макет и Свойства макета.
- Обновлена библиотека цветов DIC.

# Известные и устраненные неполадки

Список известных неполадок и неполадок, устраненных в этой версии программного обеспечения, представлен на веб-узле Quark по следующим адресам: *www.quark.com*, *euro.quark.com* или *japan.quark.com*. Документация по продукту, включая списки известных и устраненных неполадок, находится в разделе **Support > Product Documentation** (Поддержка > Документация по продукту).

# Обращение в корпорацию Quark

По вопросам, касающимся установки, настройки и использования программного обеспечения, обращайтесь в корпорацию Quark.

#### В Северной и Южной Америке

Для получения технической поддержки пообщайтесь с представителем службы поддержки в бесплатном чате на *support.quark.com*, позвоните в службу поддержки по тел. 800-676-4575 с 12:00 понедельника до 18:00 пятницы (Горное время) или отправьте электронное письмо по адресу *techsupp@quark.com*.

Для получения информации о программе перейдите на web-узел Quark по адресу *www.quark.com* или передайте сообщение электронной почты по адресу *cservice@quark.com*.

#### В других регионах

Для получения технической поддержки в Европе пообщайтесь с представителем службы поддержки в бесплатном чате на *support.quark.com* или *euro.quark.com* либо позвоните по телефону с 8:30 до 17:30 по центральноевропейскому времени с понедельника по пятницу. Звоните по одному из следующих бесплатных местных номеров:

- Бельгия: 0800-77-296
- Дания: 8088-7070
- Франция: 0800-91-3457
- Германия: 0800-180-0101
- Ирландия: 1800-55-0241
- Италия: 800-87-4591
- Люксембург: 8002-3861
- Нидерланды: 0800-022-7695
- Норвегия: 800-1-4398
- Испания: 800-1-4398
- Швеция: 020-790-091
- Швейцария: 0800-55-7440
- Великобритания и Ирландия: 0808-101-7082

#### **ОБРАЩЕНИЕ В КОРПОРАЦИЮ QUARK**

В некоторых случаях позвонить на бесплатный номер с мобильного телефона невозможно. В этих случаях используйте обычную наземную линию связи.

Для получения поддержки по эл. почте в Европе воспользуйтесь чатом или обращайтесь по следующим адресам:

- Английский: eurotechsupp@quark.com
- Немецкий: techsupportde@quark.com
- Французский: techsupportfr@quark.com
- Итальянский: techsupportit@quark.com
- Испанский: techsupportes@quark.com

В Австралии воспользуйтесь чатом или позвоните по тел. 1 800-670-973 с 10:00 до 19:00 по австралийскому восточному стандартному времени с понедельника по пятницу либо отправьте электронное письмо по адресу *austechsupp@quark.com*.

В Японии воспользуйтесь чатом или позвоните по телефону (03) 3476–9440 (с понедельника по пятницу с 10:00 до 12:00 и с 13:00 до 17:00), отправьте факс на номер (03) 3476–9441 или посетите японский веб-сайт Quark по адресу *japan.quark.com*.

В странах, не указанных выше, воспользуйтесь чатом или обращайтесь за технической поддержкой к дистрибьютору полного обслуживания Quark. Список дистрибьюторов полного обслуживания Quark см. на web-узле Quark по адресу *www.quark.com*, *euro.quark.com* или *japan.quark.com*.

Для получения информации о программе посетите веб-узел Quark по адресу *euro.quark.com* или *japan.quark.com* либо передайте сообщение электронной почты по одному из следующих адресов:

- Английский: eurocservice@quark.com
- Немецкий: custservice.de@quark.com
- Французский: custservice.fr@quark.com
- Итальянский: custservice.it@quark.com
- Испанский: custservice.es@quark.com

# Официальные уведомления

© Quark Software Inc. и держатели ее лицензий 1986-2022 гг. С сохранением всех прав.

Защищено следующими патентами США: 5,541,991; 5,907,704; 6,005,560; 6,052,514; 6,081,262; 6,633,666 В2; 6,947,959 В1; 6,940,518 В2; 7,116,843; ожидается получение других патентов.

Quark, логотип Quark, QuarkXPress, QuarkCopyDesk, Quark Publishing System и QPS являются товарными знаками или зарегистрированными товарными знаками корпорации Quark Software Inc. и ее филиалов в США и/или других странах. Все другие товарные знаки являются собственностью соответствующих владельцев.